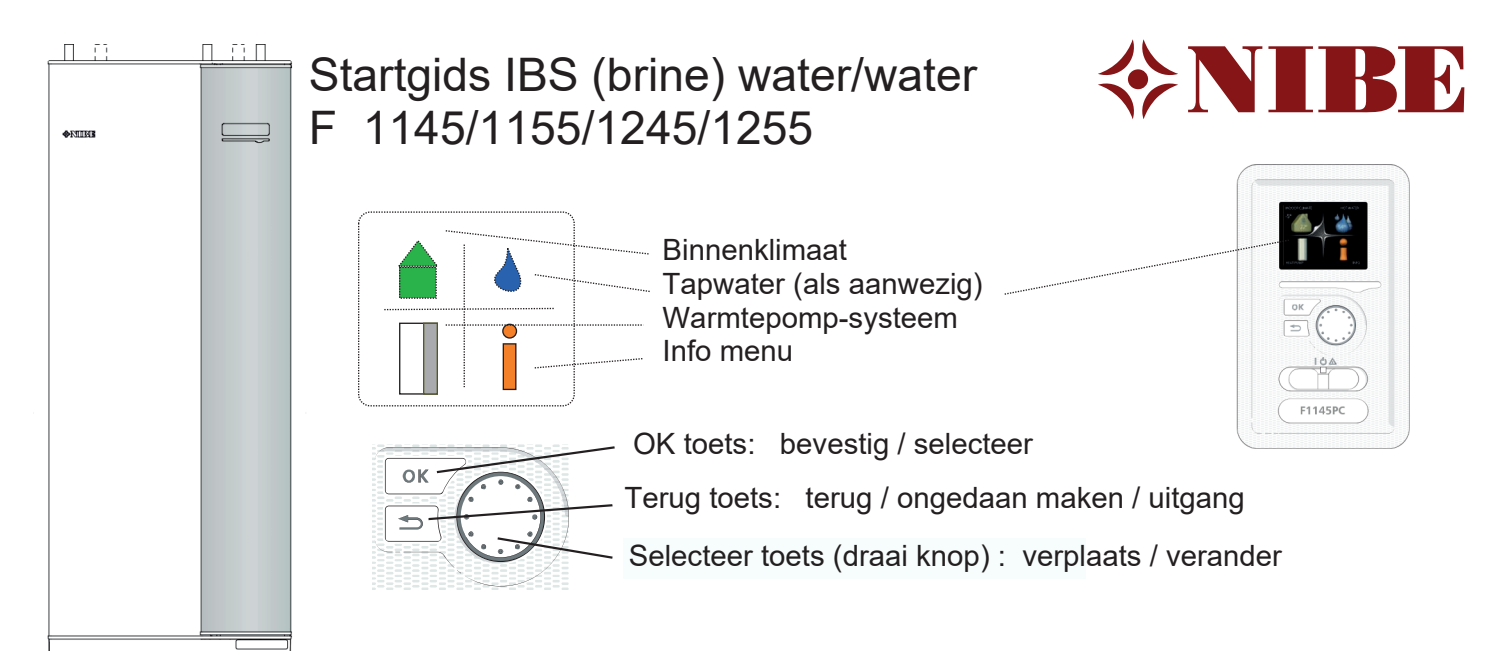

1. Controleer of de installatie goed en veilig bereikbaar is en deze voldoet aan wettelijke-, BRL-6000-21 en NIBE installatievoorschriften (*NIBE handleiding voor de installateur*).

2. Controleer of de installatie conform een hydraulisch- en (beknopt) elektrisch schema is gemaakt. Genoemde schema's dienen bij de installatie aanwezig te zijn.

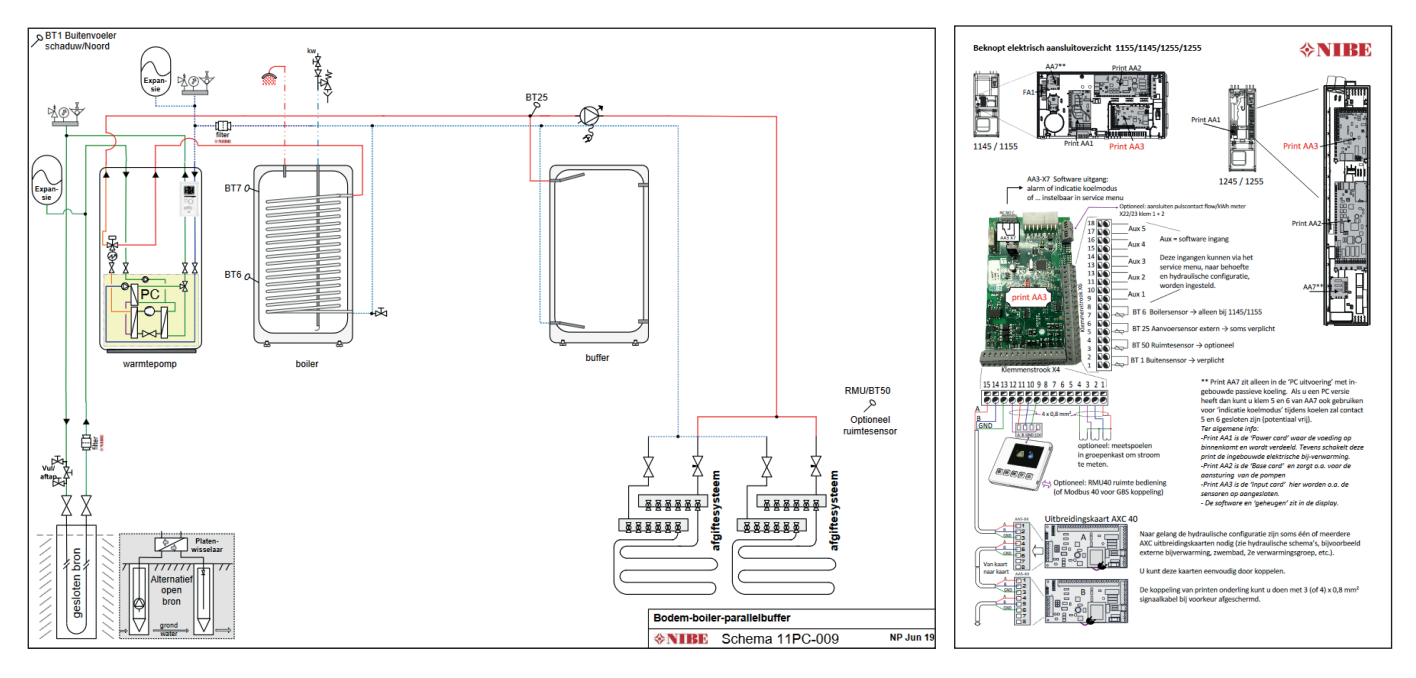

- 3. Controleer of de waterzijdige installaties op druk zijn en voldoende ontlucht.
- 4. Controleer of de juiste voedingsspanning aanwezig is op alle apparaten uit het schema.
- 5. Als de installatie aan bovenstaande punten voldoet kunt u de toestellen onder spanning zetten.
- 6. Als de regeling voor het eerst opstart, komt u in de startgids van het toestel.

#### LAAT DE BRONPOMP EERST 24 UUR DRAAIEN VOORDAT U DE COMPRESSOR START, OP DEZE MANIER KUNT U BETER ONTLUCHTEN. Zie stap 11 en 15.

- Noot: Als u geen startgids krijgt maar het normaal menu: heeft iemand voor u er al spanning op gehad en het startmenu afgesloten. Door (in de beginstand) de terug toets 10 seconden ingedrukt te houden verschijnt het service menu. In menu 5.7 kunt u de startgids opnieuw selecteren.

Afhankelijk van het aantal geïnstalleerde accessoires en of het een 1145/55 of 1245/55 is kan de startgids iets afwijken van deze handleiding en meer of minder pagina's lang zijn.

# De startgids..

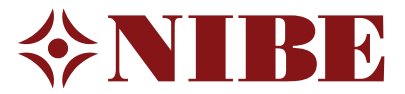

OK

Onderstaand nemen wij de startgids met u door. Wij gebruiken in ons voorbeeld standaard waarden, het kan dus zijn dat u (in uw installatie) heeft gerekend met andere uitgangspunten. Gebruik dan uw eigen instellingen.

Als er geen waarden bekend zijn, kunt u die van dit voorbeeld overnemen.

Aan dit document kunnen geen rechten worden ontleend.

7. Stel de gewenste taal in.

| 1/22 ► Taal 4.6 | Selecteer de taal die u wenst 🚱                                                                                        |
|-----------------|----------------------------------------------------------------------------------------------------|
|                 | en bevestig deze OK                                                                                                    |
| Magyar          |                                                                                                    |
| Nederlands      | ··· Selecteer daarna de pijl naar rechts                                                                               |
|                 | en bevestig deze $(OK)$ om naar de volgende pagina te gaan.                                                            |
| ○ Norsk         |                                                                                                    |
| O Polski        | U ziet op het plaatje links 1/22, naar gelang het type en<br>configuratie kunnen dat ook meer of minder pagina's zijn. |

- 8. De volgende pagina is alleen een 'welkom melding' .
- 9. (Land) Selecteer is the land waar de warmtepomp is geïnstalleerd en bevestig
- 10. Master/slave stand

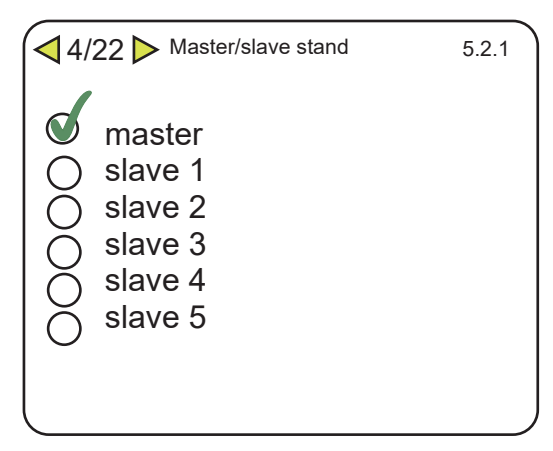

Als u maar 1 toestel heeft, dan kiest u voor master.

(Bij een cascade opstelling kiest u in dit menu of dit toestel master of slave xx is)

#### 11. Bedrijfsmodus bronpomp

| √5/22  Bedrijfsmodus b | oronpomp | 5.1.8 |
|------------------------|----------|-------|
| intermitterend         | 0        |       |
| voortdurend            | 0        |       |
| 10 dagen onafgeb       | roker    |       |
|                        |          |       |

U kiest bij de 1e inbedrijfstelling voor 10 dagen onafgebroken.

Na deze 10 dagen gaat de instelling automatisch terug naar intermitterend.

Intermitterend: de pomp start 20 seconden voor de compressor gaat draaien en stop ook weer als de compressor stopt. Tevens wordt de bronpomp gestart als er passief moet worden gekoeld.

#### 12. Afgiftesysteem

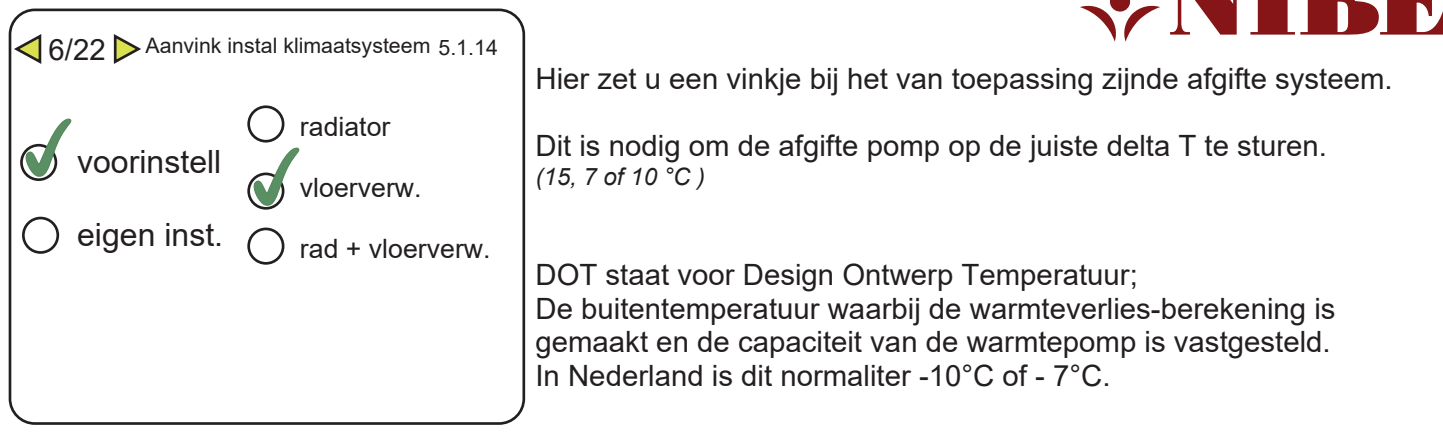

## 13. Bedrijfsmodus ciculatiepomp

| 7/22 ▷ Bedrijfsmodus ci | rculatiepomp 5.1.10 | ) |
|-------------------------|---------------------|---|
| auto                    |                     |   |
| intermitterend          | $\bigcirc$          |   |
|                         |                     |   |
|                         |                     | J |

U kiest voor auto: de circulatiepomp draait op delta T regeling tijdens warmtevraag en gaat terug naar een laagstand (30%) als er geen vraag is. Omdat het toestel weersafhankelijk werkt is er (minimale) flow nodig om te kunnen meten/werken.

Alleen als u een hydraulisch schema heeft waarbij de aanvoersensor (BT25) in een buffer zit mag u voor intermitterend kiezen (de pomp stopt dan als er geen vraag is).

#### 14. Accesoires

| 8/22 Accessoires                                                                                                    | 5.2.4                                               |
|----------------------------------------------------------------------------------------------------|-----------------------------------------------------|
| geïnstalleerde acc. zo                                                                                                    | eken ▷                                              |
| warmtapwaterprod.<br>warmtapwatercomfort<br>afgiftesysteem 2<br>afgiftesysteem 3<br><i>enzovoort</i><br>systeem ruimte eenheid 1<br>systeem ruimte eenheid 2 | O (AXC)<br>O (ECS)<br>O (ECS)<br>O (ECS)<br>O (RMU) |

## In dit menu worden accessoires aangemeld die zijn aangesloten. U kunt kiezen voor acc. zoeken of deze zelf aanvinken.

In dit voorbeeldplaatje is er een tapwaterboiler (= warmtapwaterprod.) en een RMU 40 in de woonkamer (afstandbediening) aangesloten.

Omdat in een 1245/55 af fabriek een boiler is ingebouwd, is deze al voor u aangemeld, u komt warmtapwaterproductie dan hier niet meer tegen.

#### 15. In-/uitgangen software

| AUX1 blokkeer compressor<br>AUX2 niet gebruikt<br>AUX3 niet gebruikt<br>AUX4 niet gebruikt<br>AUX5 niet gebruikt<br>AUX6 niet gebruikt<br>AUX6 niet gebruikt | 9/22  In- | /uitgangen software | 5.4     |
|----------------------------------------------------------------------------------------------------|-----------|---------------------|---------|
|                                                                                                    | AUX1      | blokkeer com        | pressor |
|                                                                                                    | AUX2      | niet g              | ebruikt |
|                                                                                                    | AUX3      | niet g              | ebruikt |
|                                                                                                    | AUX4      | niet g              | ebruikt |
|                                                                                                    | AUX5      | niet g              | ebruikt |
|                                                                                                    | AUX6      | niet g              | ebruikt |
|                                                                                                    | AA3-X7    | Indicatie koel      | modus   |

In dit menu kunnen er functies worden gekoppeld aan ingangen en uitgang van de software.

Als u de compressor nog niet in bedrijf wil hebben, omdat u bijvoorbeeld eerst de bronpomp een paar dagen wil laten draaien i.v.m ontluchten (en glycol mengen), wijst u AUX1 toe als 'blokkeer compressor'. Tevens maakt u een doorverbinding tussen klem 9 en 10 op klemmenstrook X6 van print AA3. Doorverbinding en toewijzen samen is: blokkeer compressor. (zie ook verkort aansluit-overzicht elektra)

De uitgang AA3-X7 (potentiaal vrij wisselcontact) is ingesteld als indicatie koelmodus: bedoeld om het afgiftesysteem te laten weten dat het toestel overgaat van verwarmen naar koelen en omgekeerd.

#### 16. Instellingen ruimtesensor / ruimtecompensatie

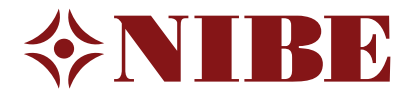

| √10/22 In-/uitgangen software |                            |     | 1.9.4 |
|-------------------------------|----------------------------|-----|-------|
|                               | controlekamer sensorsyst.1 |     |       |
| ;                             | factor verwarming 1        | 2.0 |       |
|                               | koelfactor systeem1        | 0.0 |       |
|                               |                            |     |       |
|                               |                            |     |       |

Indien u een ruimtesensor heeft toegepast (RMU40 of BT50) kunt u hier aanvinken of deze de stooklijn, op basis van de gevraagde ruimtetemperatuur, mag aanpassen of niet.

Als u een vinkje heeft gezet, krijgt u de factor waarmee u de stooklijn wil beïnvloeden te zien.

U kiest verwarmen 2.0 en koelen 0.0

Stel de huidige kamertemperatuur is 19 °C en men wenst 21 °C.

Dat wordt de gevraagde aanvoertemperatuur 2 graden x factor 2 = 4 °C hoger. Is het 22 °C in plaats van 21°C dan wordt de gevraagde aanvoertemperatuur 1 graad x factor 2 = 2 °C lager dan de stooklijn De aanvoer voor koelen is 18°C, die wil je niet wijzigen, dus die factor komt op 0 °C

#### 17. Instellingen koeling

| A11/22 Koeling              | 195        | Als koelen is geactiveerd, komen deze instellingen                                                                                                    |
|-----------------------------|------------|----------------------------------------------------------------------------------------------------|
| koel/verw. Sensor RMU/B     | T50        | Hier kunt u instellen of de ruimtesensor (als die er is) mee<br>moet bepalen of de warmtepomp in koel- of verwarmingsbedrijf is.                                                                            |
| Inst. Pt-wrd koel/verwarmen | 21 °C      | U kunt kiezen voor GEEN, dan bepaalt alleen de buitentemperatuur (4.9.2)                                                                                                    |
| Verw. bij ondertemperatuur  | 1,0 °C     | Vult u RMU/BT50 in dan is deze mede bepalend en wordt het menu uitgebreider.                                                                                                    |
| Koeling bij overtemperatuur | 2,0 °C     | In dit voorbeeld is de gewenste ruimte temperatuur 21°C.                                                                                                    |
| Alarm ruimtesensor koel     | $\bigcirc$ | Wordt het in de ruimte warmer dan 23°C (21+2) dan gaat het toestel naar de bedrijfsstand 'koelen' daar blijft het net zolang in, tot dat de                                                                 |
| ijd tussen warm/koel 2_u.   |            | temperatuur lager dan 20°C wordt (21 -1) dan komt deze weer in<br>verwarmingsmodus (enz.) Let op, menu 4.9.2. (Buitentemperatuur) staat<br>hier nog boven, dus er moet ook worden voldaan aan dat menu, wil |
|                             |            | er daadwerkelijk warmte of koude worden geproduceerd.                                                                                                    |

18. Controleer of de volgende extern geïnstalleerde sensoren binnen hun toegestane waarde werken.

#### ◀12/22 ▷

Op deze pagina wordt de uitlezing van externe sensoren getoond, kunnen deze temperaturen kloppen? (controle of de juiste sensoren heeft toegepast)

#### 19. Interne Elektrische Bij-verwarming

| ✓13/22 Interne elek. bij-verw | varm. 5.1.12 |
|-------------------------------|--------------|
| Elektrische bijverwarming     | 7 kW         |
| max. elektrische bijv. Inst.  | 3 kW         |
| Zekeringgroote                | 25 A         |
| Transformatieratio            | 300          |
| Fasevolgorde ontdekken        | $\bigcirc$   |
|                               |              |

De eerste parameter laat u staan op 7 kW, als u deze naar 9 kW wil omzetten dient er ook een draad aansluiting te wijzigen. Normaal is 7 kW voldoende, soms (naar gelang type) heeft u geen keuze, dan treft u deze vraag ook niet aan.

De max. stelt u in op wat u maximaal toestaat aan vermogen voor bij-verwarming en desinfectie; Bijvoorbeeld 3 kW.

Met de zekerering groote wordt de hoofdzekering van de woning bedoeld. Bijvoorbeeld 25 ampere.

Het getal 300 laat u staan, dit is bedoeld voor de meegeleverde stroomspoeltjes: als u die heeft aangesloten (in de meterkast) laat u de volgorde ontdekken, als u de spoeltjes niet heeft gebruikt, klikt u NIET op Fasevolgorde ontdekken.

| ┥ 14/22 Þ Geïi     | nstalleerde slaves zoeken 5.2.2 |
|--------------------|---------------------------------|
| slave 1<br>slave 2 | 0                               |
| enz.               |                                 |

**♦NIB** 

Als uw installatie bestaat uit 1 warmtepomp vinkt u niets aan. Alleen in cascade opstelling kunt u hier de master laten zoeken naar slaves of zelf aan vinken welke slaves er zijn.

## 21. Tijd en datum

| ✓ 15/22 ► Tijd en date | um 4.4 | U zet datum en tijd gelijk / | tijdzone Amsterdam |
|------------------------|--------|------------------------------|--------------------|
| 12:20                  |        |                              |                    |

## 22. Minimaal aanvoertemperatuur verwarmen

| ✓ 16/22 ➤ Min. aanv. temp | o. verw. | 1.9.3.1. |
|---------------------------|----------|----------|
| Afgiftesysteem 1          | 20       | °C       |

U stelt hier de minimaal temperatuur voor verwarming in 20 °C

## 23. Maximaal aanvoertemperatuur verwarmen

| ◀ 17/22 ➤ Max. aanv. temp. | verw. | 5.1.2. |
|----------------------------|-------|--------|
| Afgiftesysteem 1           | 45    | °C     |

U stelt hier de maximaal temperatuur voor verwarming in bijvoorbeeld 45 °C (bij vloerverwarming) (Minimaal 7°C tussen de maximaal temperatuur van de bepaalde

curve/stooklijn en deze 'harde' instelling houden)

## 24. Curve / Stooklijn

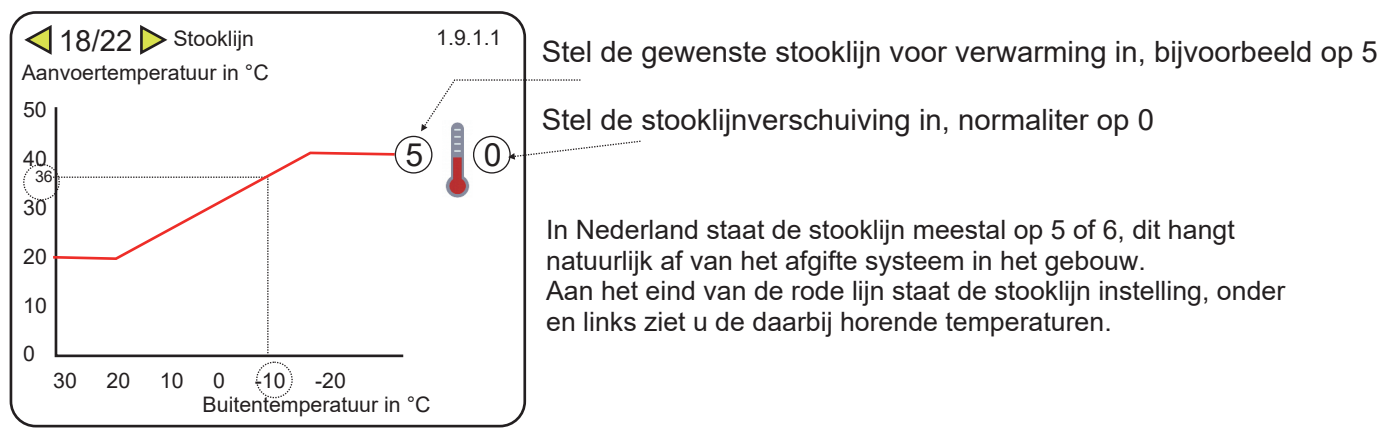

### 25. Bedrijfsstand

19/22 Bedrijfsstand

**♦NIBE** 

| U kiest hier voor auto | - |  |  |
|------------------------|---|--|--|
| Keuze handmatig        |   |  |  |
| Keuze add. heat only   | - |  |  |

- = (koelen / verwarmen op basis van buitentemperatuur omschakeling)
- g = (koelen / verwarmen, naar gelang uw keuze)

5.7

5.2.2

 verwarmen van gebouw en tapwater met alleen de bij-verwarming (elektrisch element, zonder compressor)

## 26. Alarmhandelingen

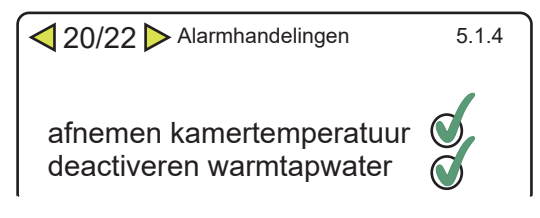

Om te voorkomen dat tijdens een alarm ongemerkt de bij-verwarming (bijvoorbeeld een elektrisch element) het overneemt kunt u het best beide aanvinken.

## 27. Startgids 5.7

1/22 Startgids

Tekstpagina

28. Startgids

22/22 Þ

Beantwoord de laatste vraag met NEE, na stroomuitval komt dan niet automatisch de startgids weer.

#### Extra

| instelling modus auto                                               | 4.9.2                        | In m                                  |
|---------------------------------------------------------------------|------------------------------|---------------------------------------|
| start koelen<br>stop verwarming<br>stop bijverwarming<br>Filtertijd | 21°C<br>19°C<br>5°C<br>2 uur | Bove<br>-koe<br>-ver<br>-bij-<br>-die |

In menu 4.9.2. Kunt u 'modus auto' instellen.

Boven welke gemiddelde buitentemperatuur

koelen wordt ingeschakeld

-verwarmen wordt gestopt

-bij- verwarming niet meer mogelijk is

-die gemiddelde tijd is de filtertijd

Curve voor koeling, menu 1.9.1.2

Als koelen is toegestaan komt er voor koelen een eigen curve. U zet het getal wat op het eind aan de blauwe lijn vast zit op 0 (stooklijn 0) Daarmee wordt menu 1.9.7.2. actief : eigen koelcurve Uitgaande van vloerkoeling zet u bij 0-,10-,20- en 30°C de aanvoertemperatuur op 18°C, bij een buitentemperatuur van 40°C kiest u voor een aanvoertemperatuur van 20°C.

Tip: Als u voor de allereerste keer de compressor start kijk dan in het Info menu / Service info naar de **zuiggastemperatuur**, deze mag niet onder de 0 °C komen.

Normaliter stabiliseert deze rond de 5°C Dus zodra de compressor start (zichtbaar onder de tekst in dit zelfde menu doordat het blauwe zuiger symbooltje verschijnt, kijkt u naar de zuiggastemperatuur.

## Als deze snel zakt richting 0°C zet u onmiddelijk het toestel uit

en ontlucht de bron opnieuw, tevens controleert u of er flow is over de bron.